### Eureka Math

Kindergarten Module 4 Lesson 10

At the request of elementary teachers, a team of Bethel & Sumner educators met as a committee to create Eureka slideshow presentations. These presentations are not meant as a script, nor are they required to be used. Please customize as needed. Thank you to the many educators who contributed to this project!

Directions for customizing presentations are available on the next slide.

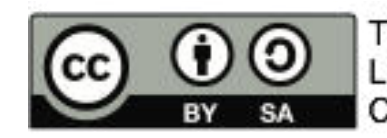

This work by Bethel School District (<u>www.bethelsd.org</u>) is licensed under the Creative Commons Attribution Non-Commercial Share-Alike 4.0 International License. To view a copy of this license, visit http://creativecommons.org/licenses/by/4.0/. Bethel School District Based this work on Eureka Math by Common Core (http://greatminds.net/maps/math/copyright) Eureka Math is licensed under a Creative Commons Attribution Non-Commercial-ShareAlike 4.0 License.

#### **Customize this Slideshow**

#### **Reflecting your Teaching Style and Learning Needs of Your Students**

- > When the Google Slides presentation is opened, it will look like Screen A.
- > Click on the "pop-out" button in the upper right hand corner to change the view.
- $\succ$  The view now looks like Screen B.
- ➤ Within Google Slides (not Chrome), choose FILE.
- ➤ Choose MAKE A COPY and rename your presentation.
- ➤ Google Slides will open your renamed presentation.
- ➤ It is now editable & housed in MY DRIVE.

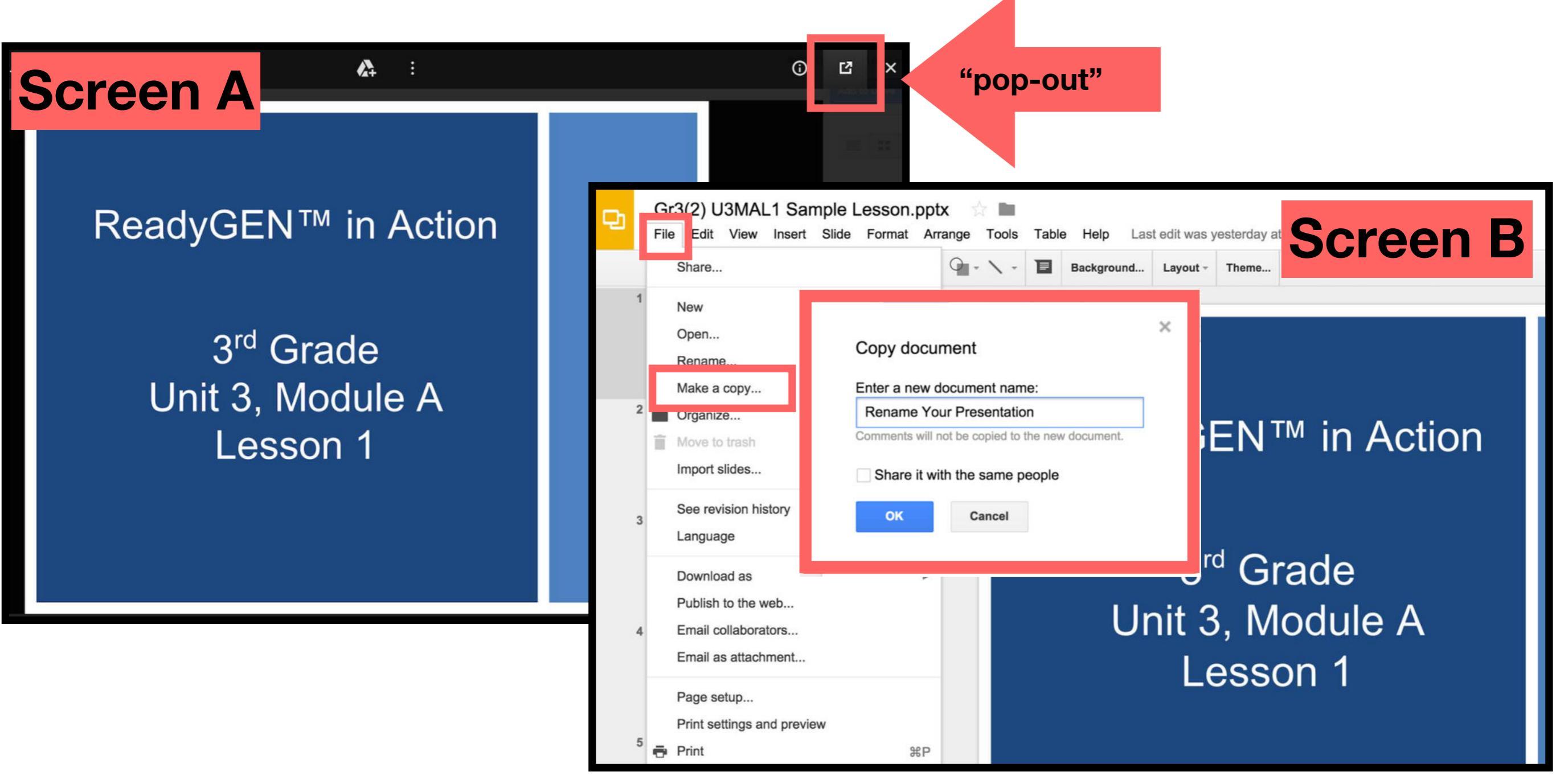

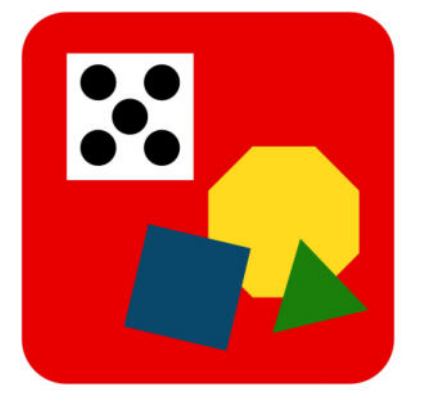

### Materials

• Teacher

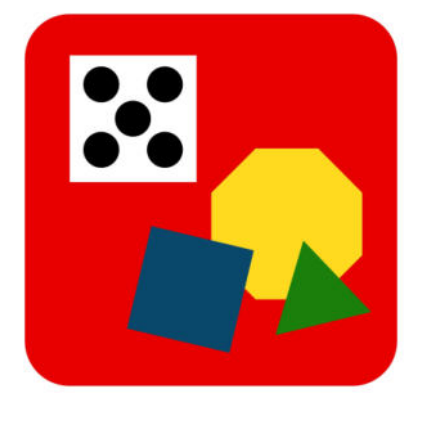

## Materials

- Student:
  - Make 6 Sprint (2 copies)
  - o 6-stick of linking cubes (per pair)
  - personal white board
  - Linking cube 5-stick
  - 5 additional loose linking cubes of another color

#### Icons

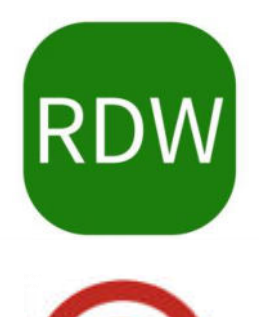

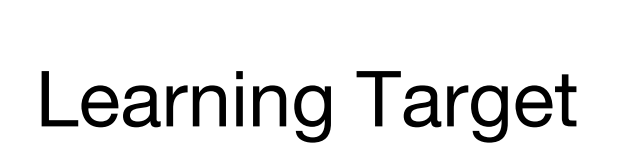

Read, Draw, Write

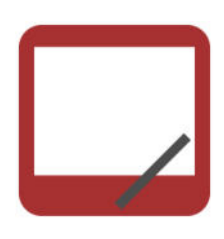

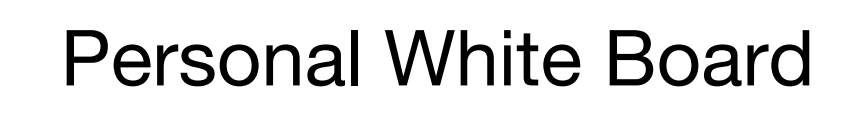

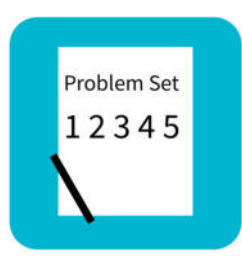

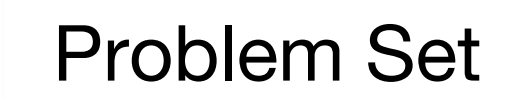

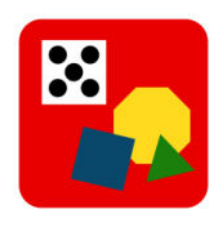

Manipulatives Needed

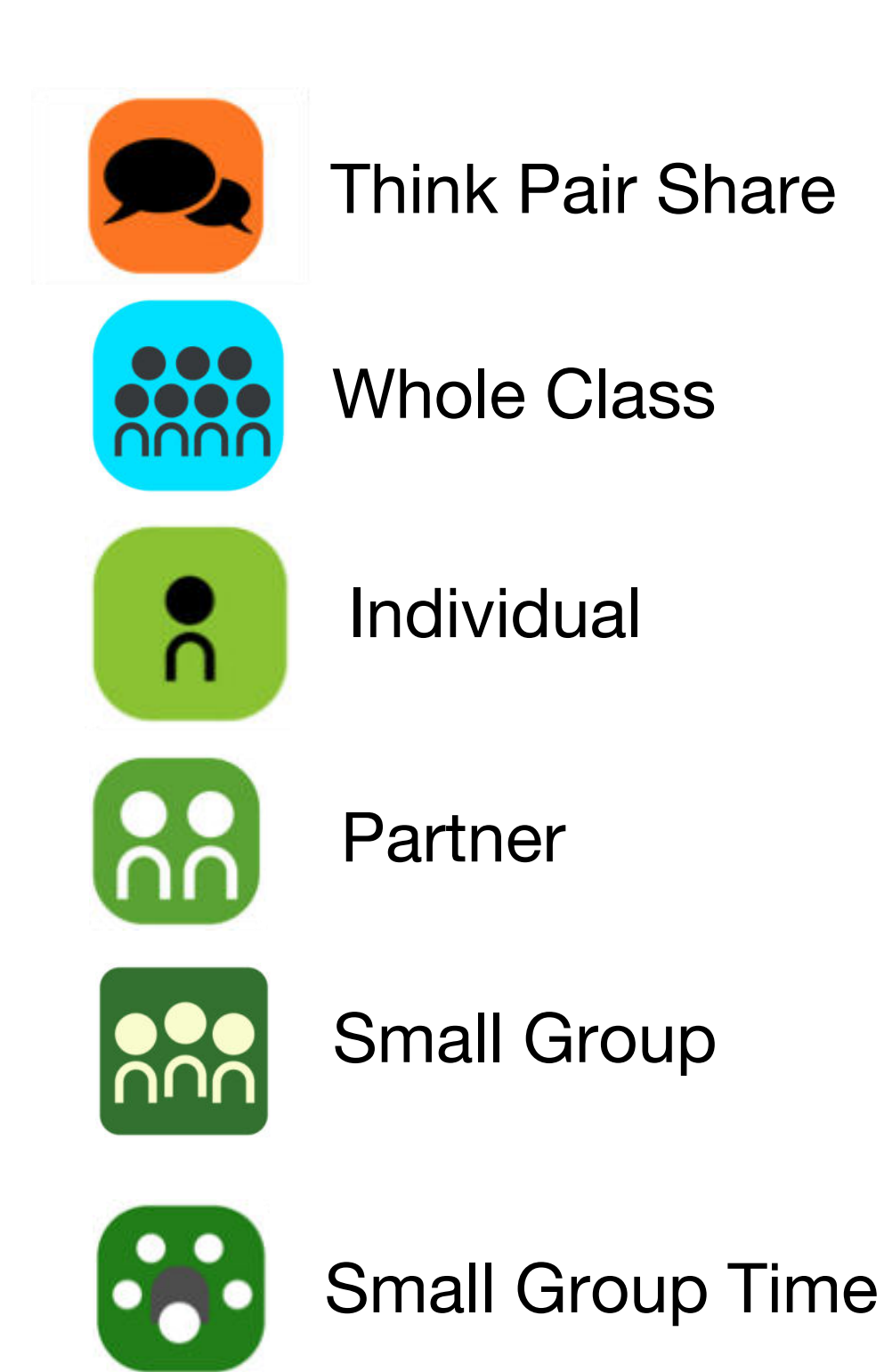

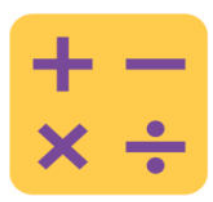

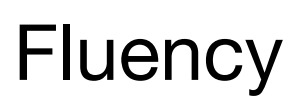

#### Lesson 10

Objective: Model decompositions of 6–8 using linking cube sticks to see patterns.

#### Suggested Lesson Structure

- Fluency Practice (1
  Application Problem (5
  Concept Development (2
  Student Debrief (8
  Total Time (5
- (12 minutes) (5 minutes) (25 minutes) (8 minutes)

(50 minutes)

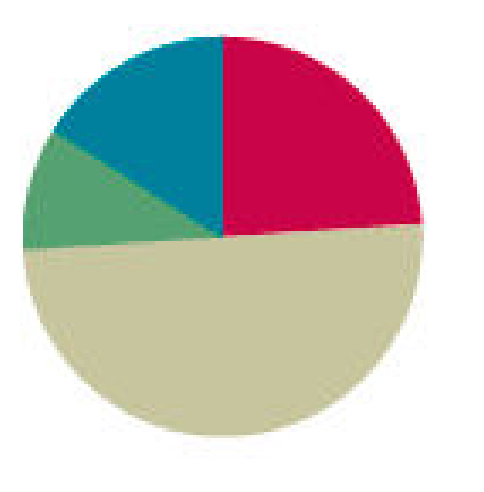

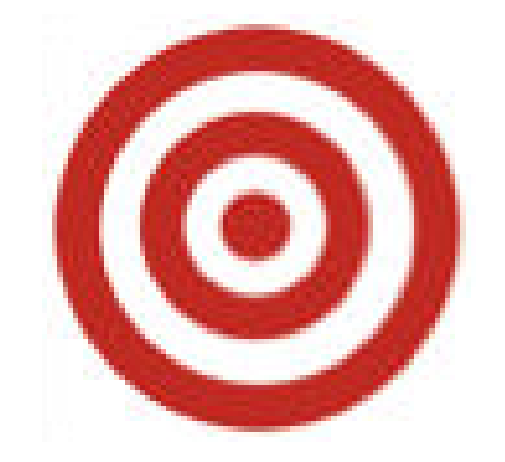

### I can model decompositions of 6-8 using linking cubes to see patterns.

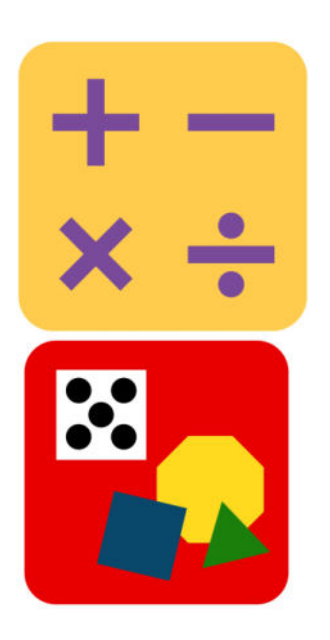

## Sprint: Make 6 (12 min)

It's time for a Sprint! (Briefly recall previous Sprint preparation activities, and distribute Sprints facedown.) Take out your pencil and one crayon, any color. For this Sprint, you are going to circle the number that makes 6. (Demonstrate the first problem as needed.)

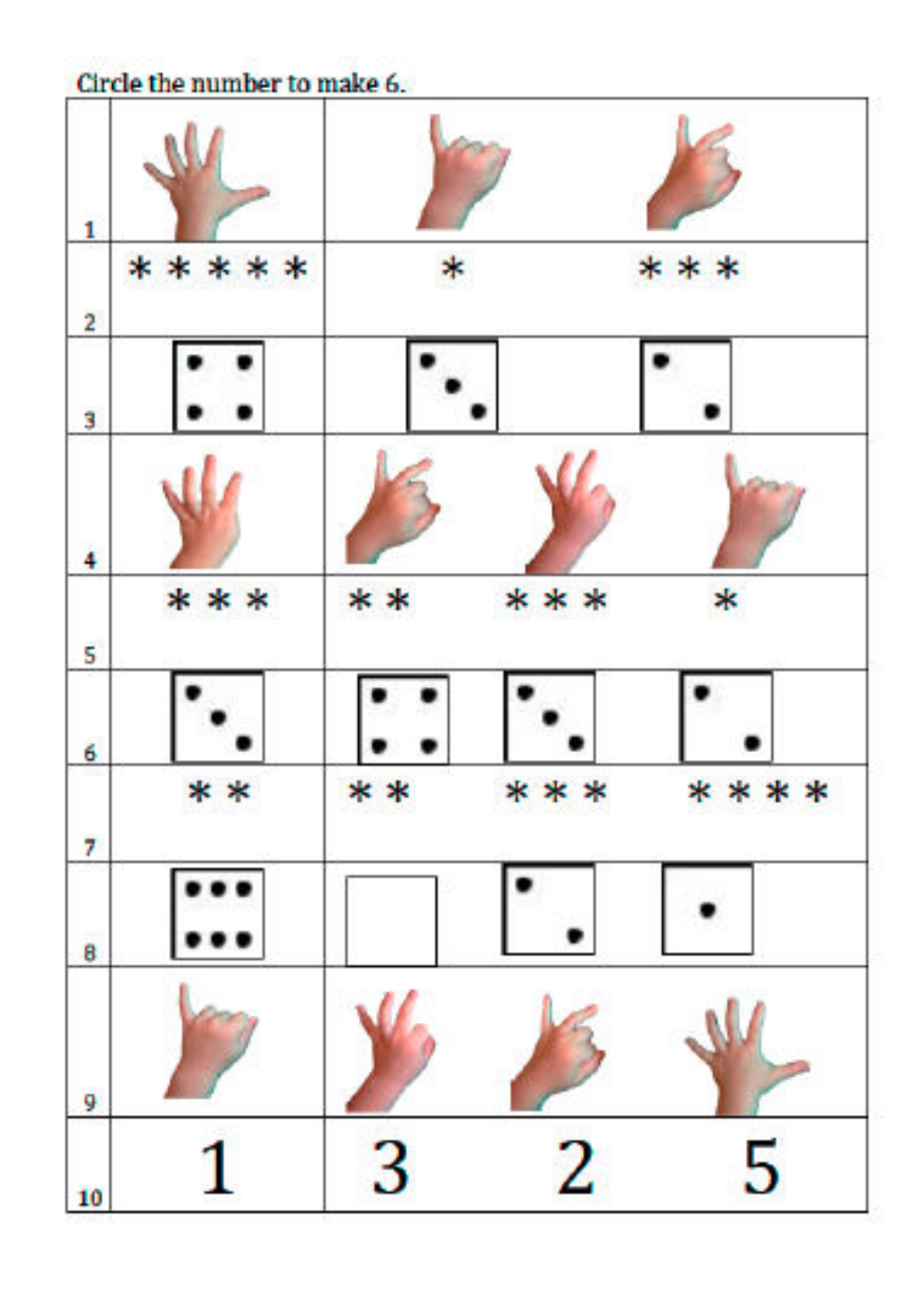

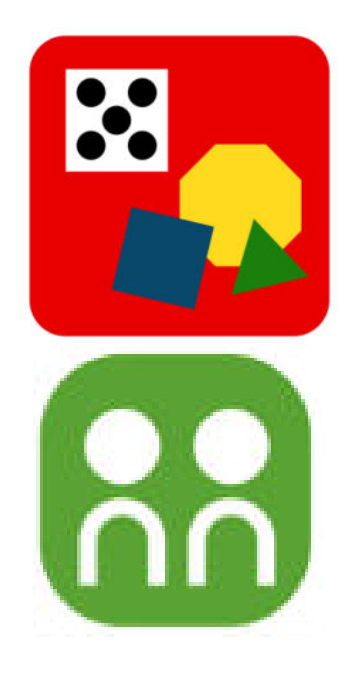

# Application Problem (5 min)

Time for a game of Snap! Hold your 6stick behind your back. When your partner says, "Snap!" break your 6-stick into two parts. Show your friend one of the parts, and see if she can guess the other part. If she can't guess, show her the missing piece.

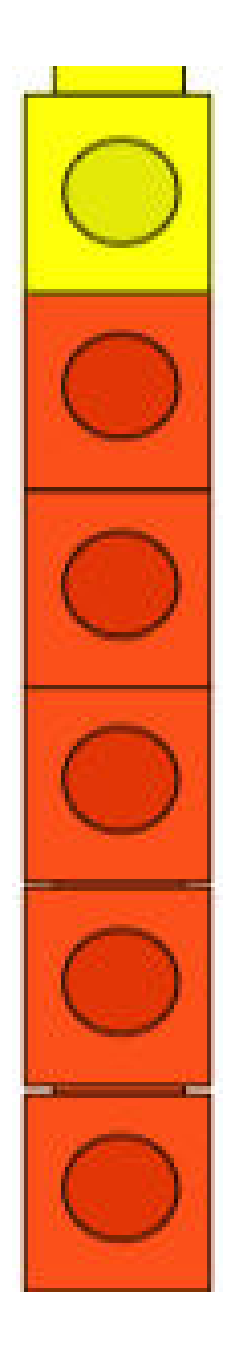

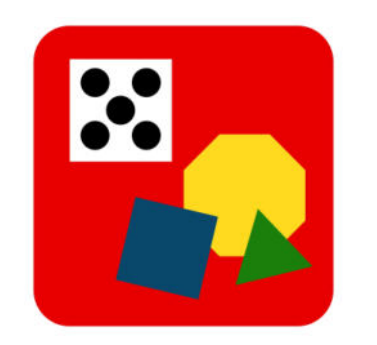

# Application Problem (5 min)

On your personal white board, draw the number bond about your game. Then, it will be your turn. Try it again with a 7-stick and then an 8-stick!

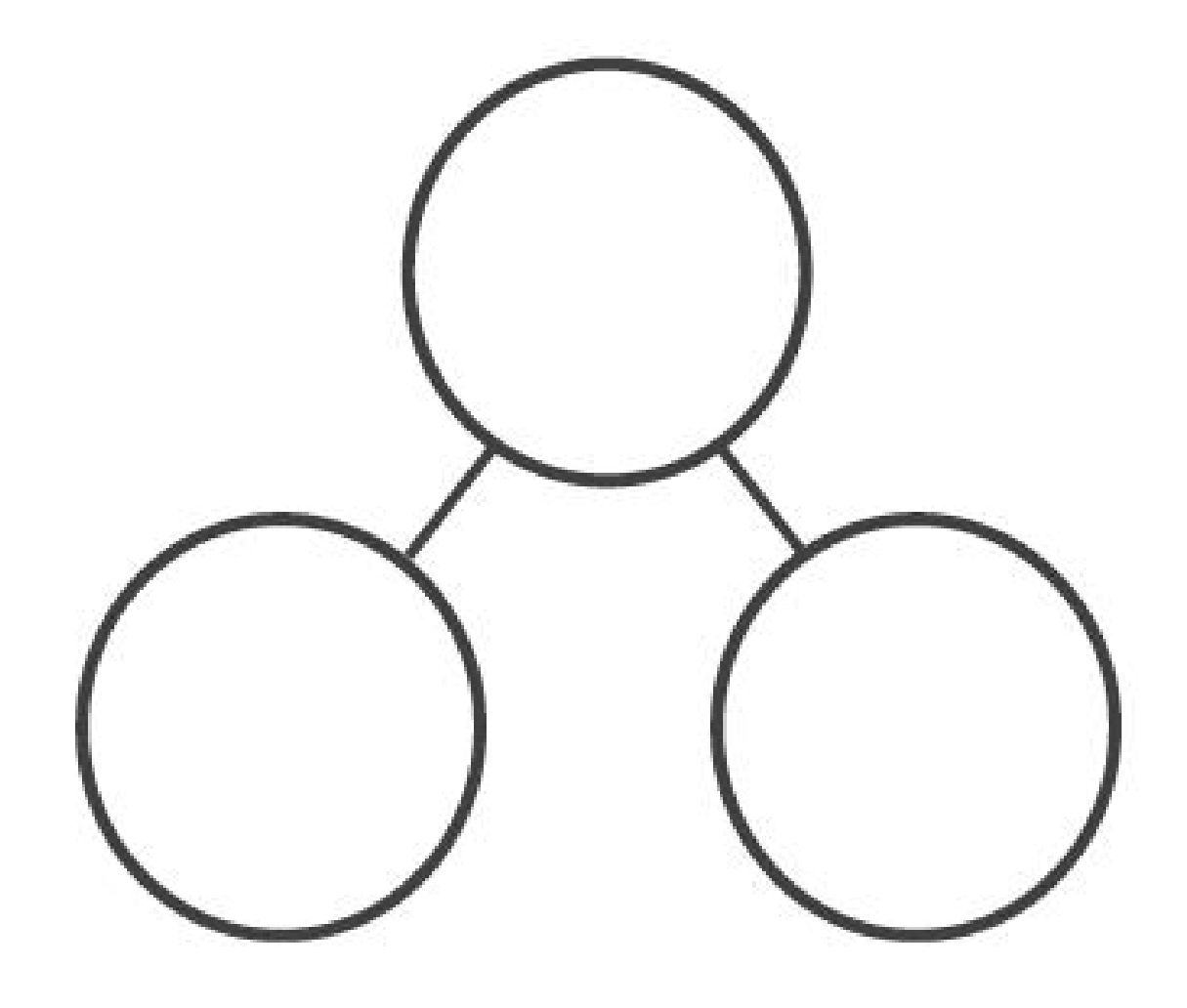

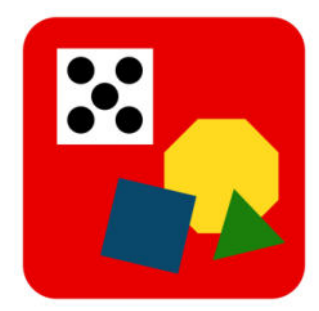

Add 1 cube to the end of your 5-stick. How many cubes are in your stick now?

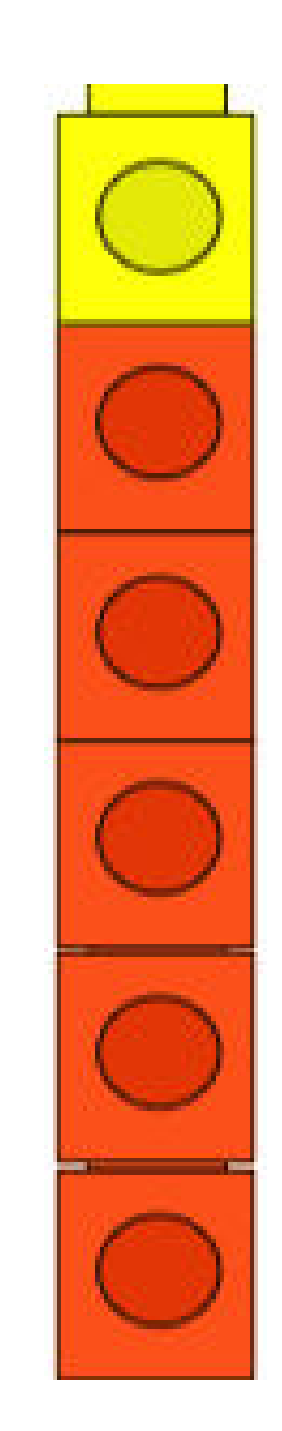

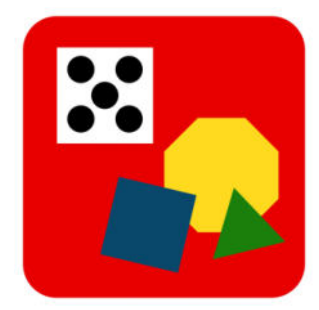

Take off 1 cube, and put it on the table. Tell me what the partners are right now.

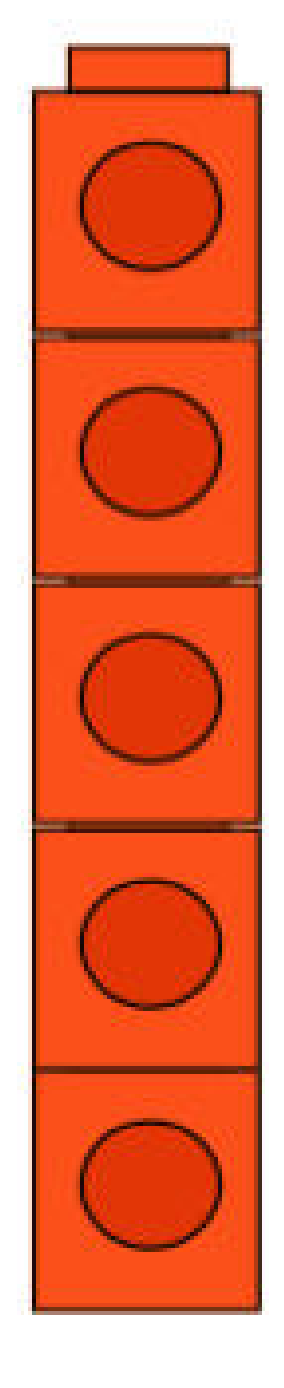

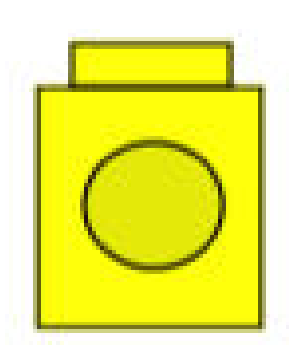

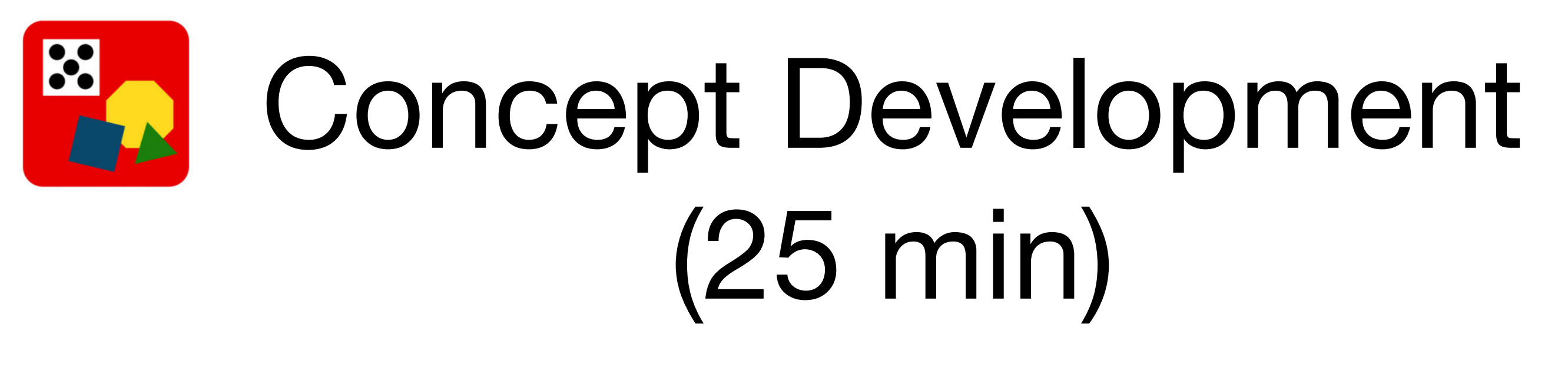

#### 6 = 5 + 1

Say the number sentence with me. Rather than saying "is the same as," let's say "equals."

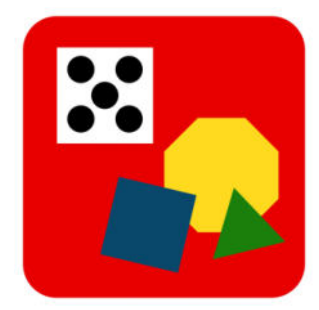

Take off another cube, and add it to the cube on the table to make a 2stick. What are the partners now?

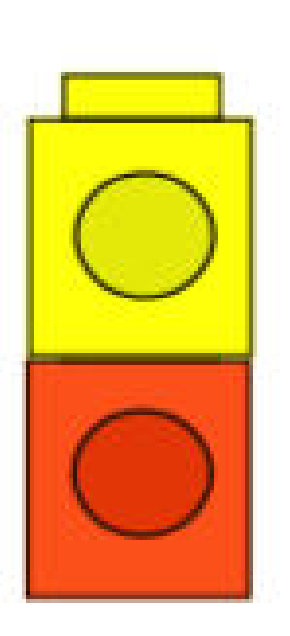

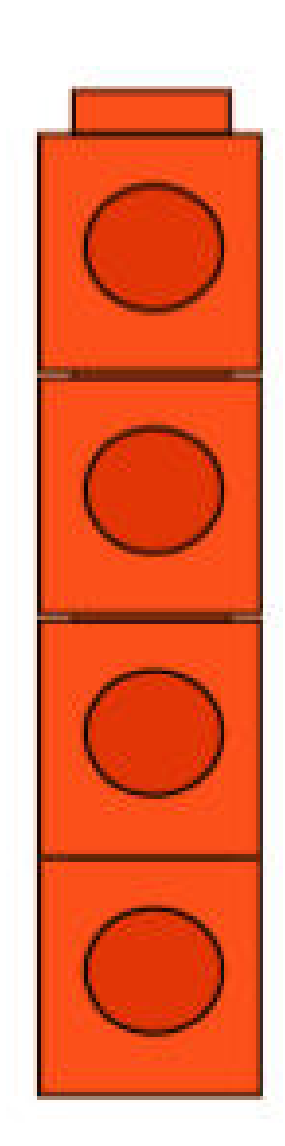

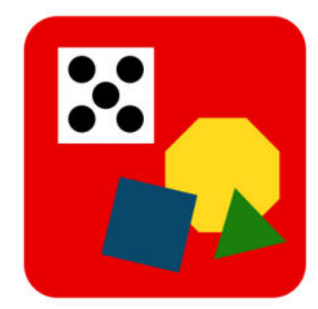

#### 6 = 4 + 2

Say it with me.

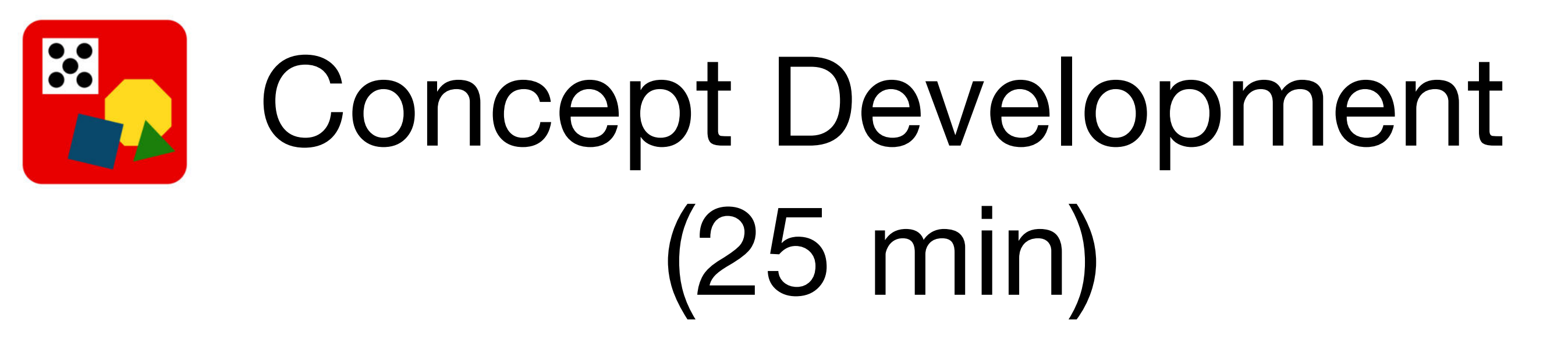

Did anyone notice any patterns?

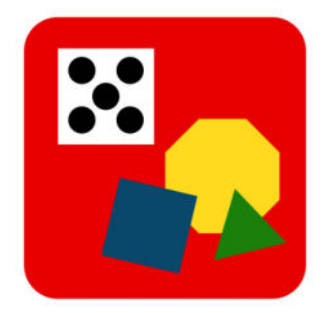

You are right! There is a pattern. Let's put our 6stick back together and then add one more cube. How many are in our stick now?

Play the same game with your partner but with 7 cubes! Move a cube from one stick to the other, so one stick has 1 less, and the other has 1 more. Each time, use your words, 7 equals 6 and 1, for example.

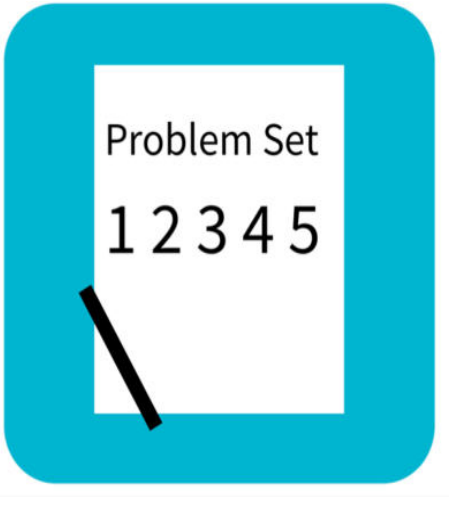

# Problem Set (10 min)

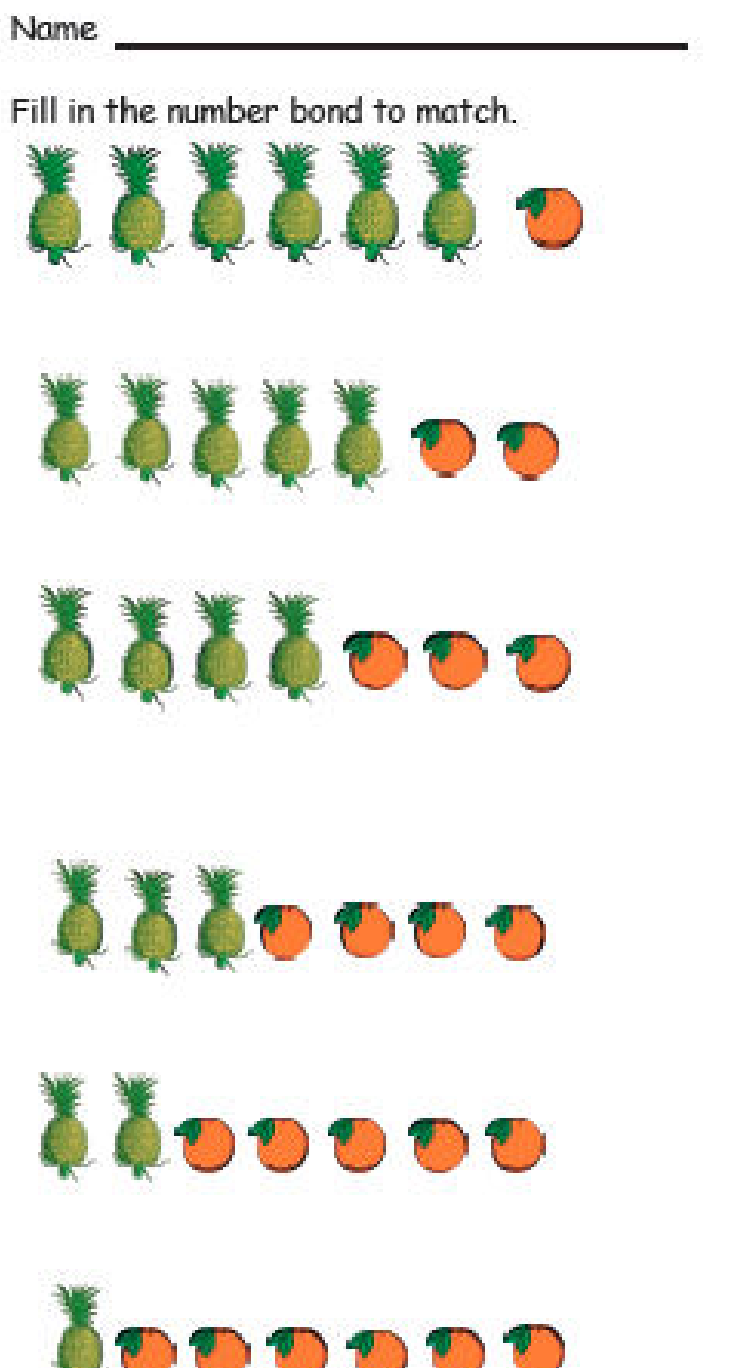

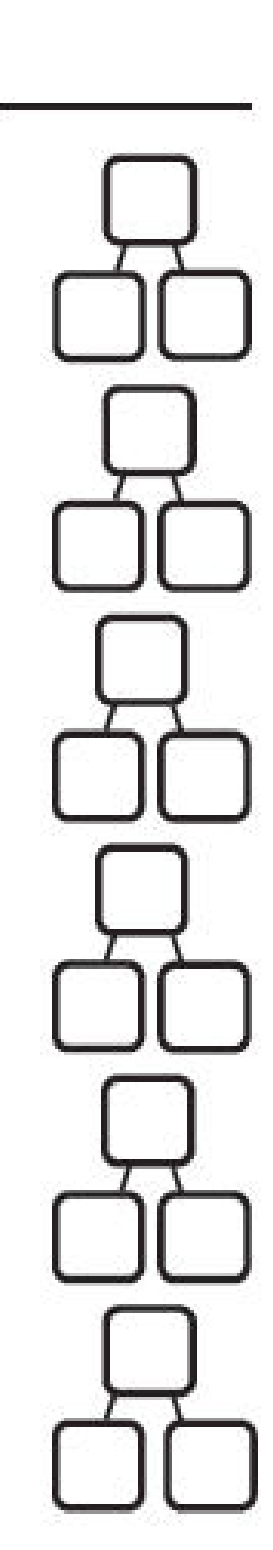

Date

Color some of the faces orange and the rest blue. Fill in the number bond.

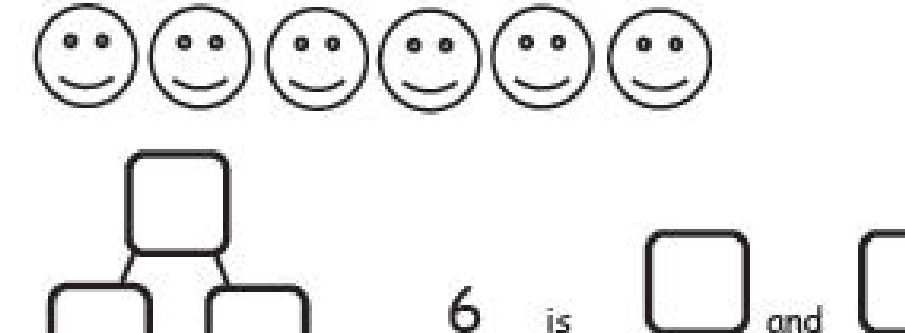

Color some of the faces orange and the rest blue. Fill in the number bond.

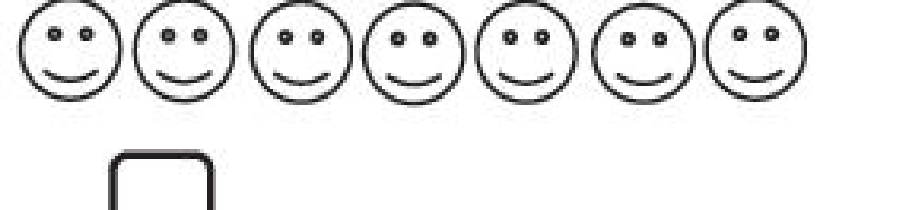

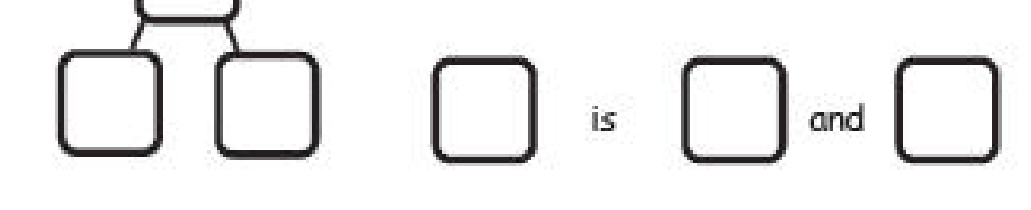

Color some of the faces orange and the rest blue. Fill in the number bond.

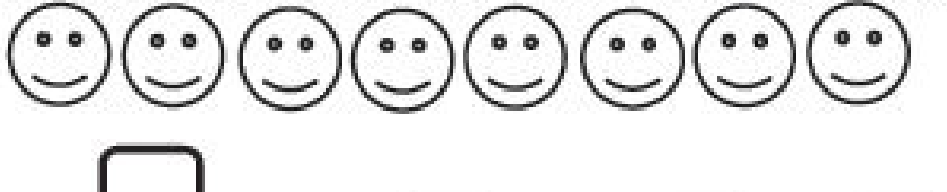

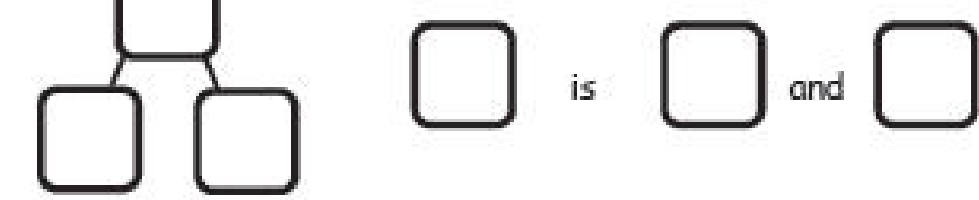

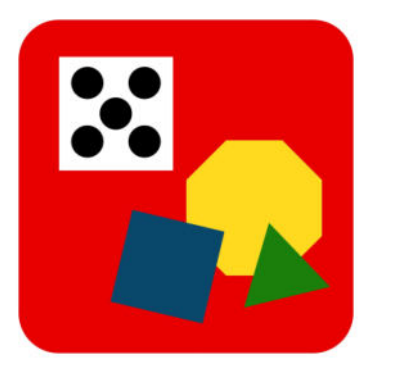

# Debrief (8 min)

- In the Problem Set, when you were counting the pineapples and the oranges, were there any sets that you could count faster than the others? Why or why not?
- What was the difference when you were filling in the parts of the number bonds for the fruit and the faces? (Parts are divided for you with the fruit. There is a *1 more* pattern with the fruit.)
- What patterns did you notice when we were working with your 6-stick?
- What did you notice about the patterns with the 7- and 8-sticks? Were the patterns similar?
- If we were to play the game with a 5-stick, do you think the pattern would still be similar?